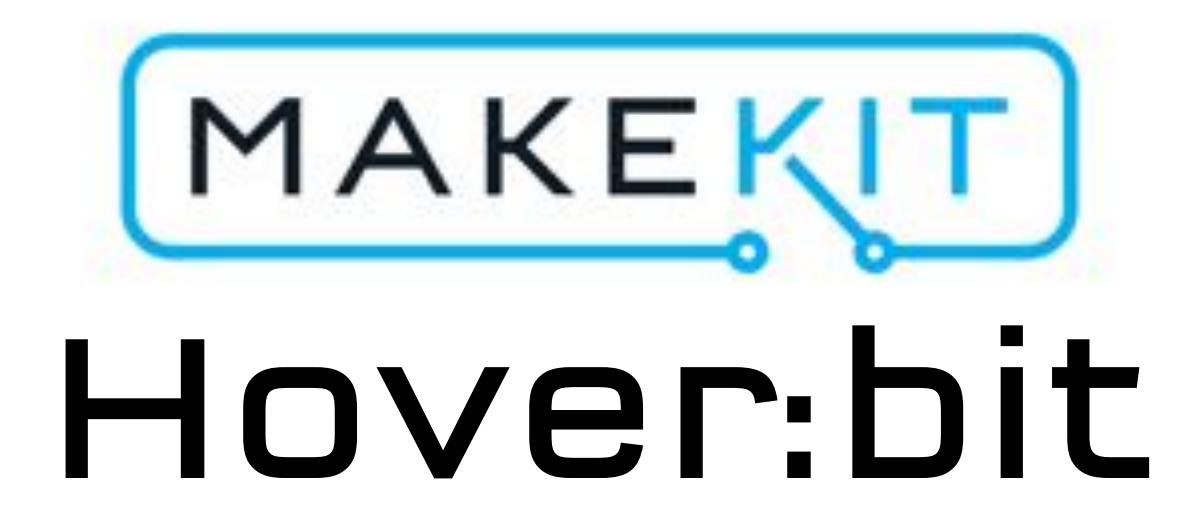

# Radiostyring med iPhone/iPad

# Last ned koden

- Last ned iOSApp hex-filen fram airbit instructions page
- 2. Koble micro:bit med en mini USB kabel
- 3. MICROBIT disken kommer opp
- 4. Kopier .hex-filen til MICROBIT
- 5. Følg med på det orange lyset på baksiden, som skal blinke.

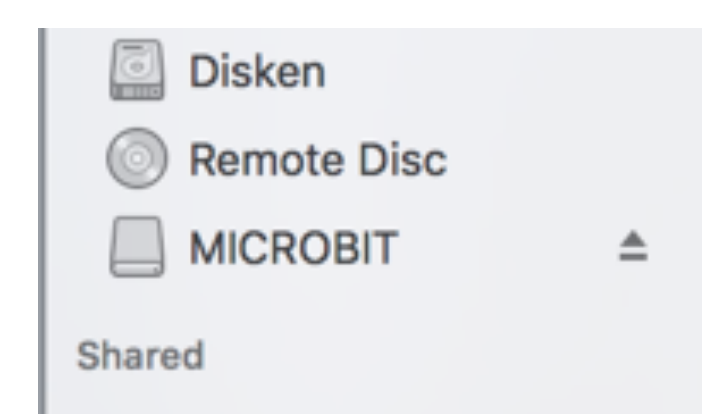

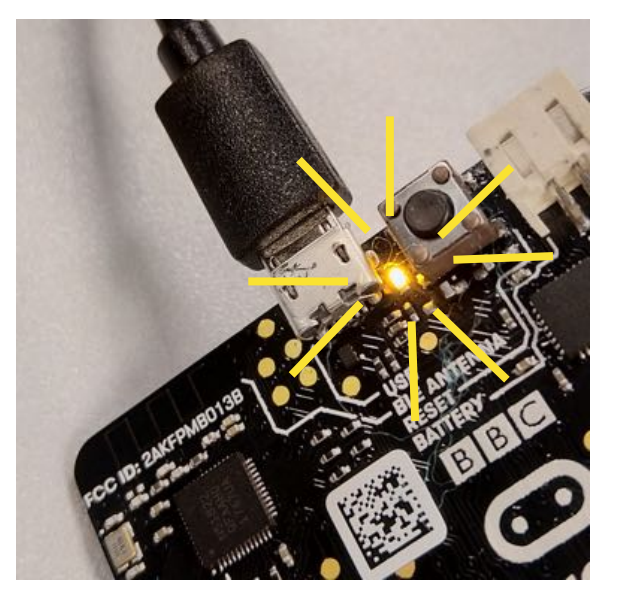

#### Tips:

Hex-filen kan du åpne med makecode-redigeringsverktøyet (<u>makecode.microbit.org</u>), der kan du utforske koden og endre den. (Se side 9)

#### Last ned appen

#### App Store Preview

This app is only available on the App Store for iOS devices.

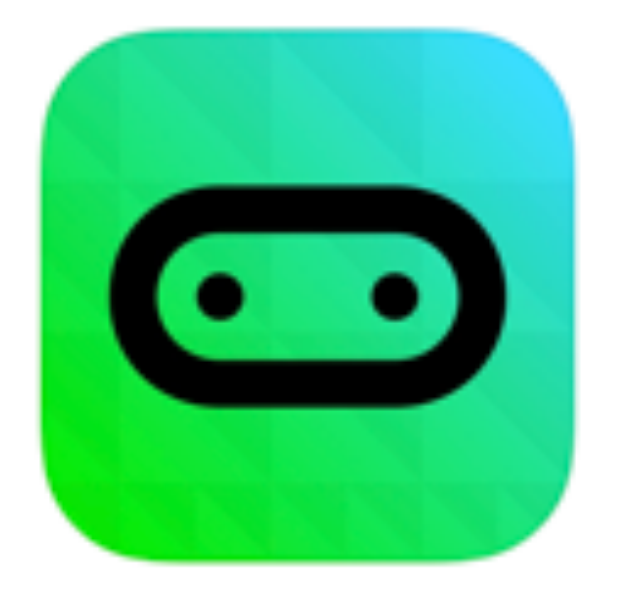

micro:bit 4+ Laurence Rogers

\*\*\*\*\* 3.9, 8 Ratings

Free

#### Screenshots iPhone iPad

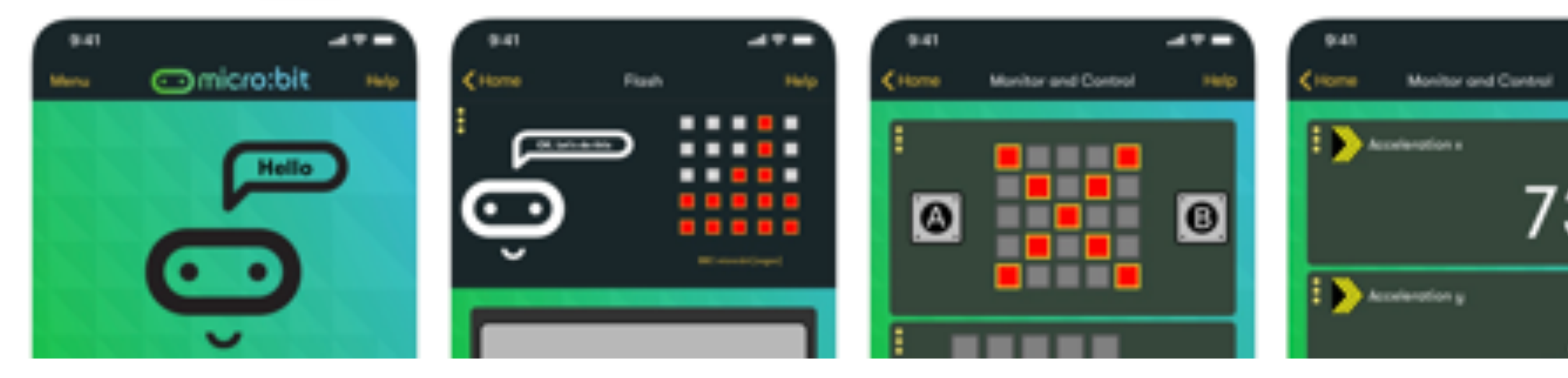

Help

## Koble til

Først må du koble opp med din micro:bit. Velg "Choose micro:bit"

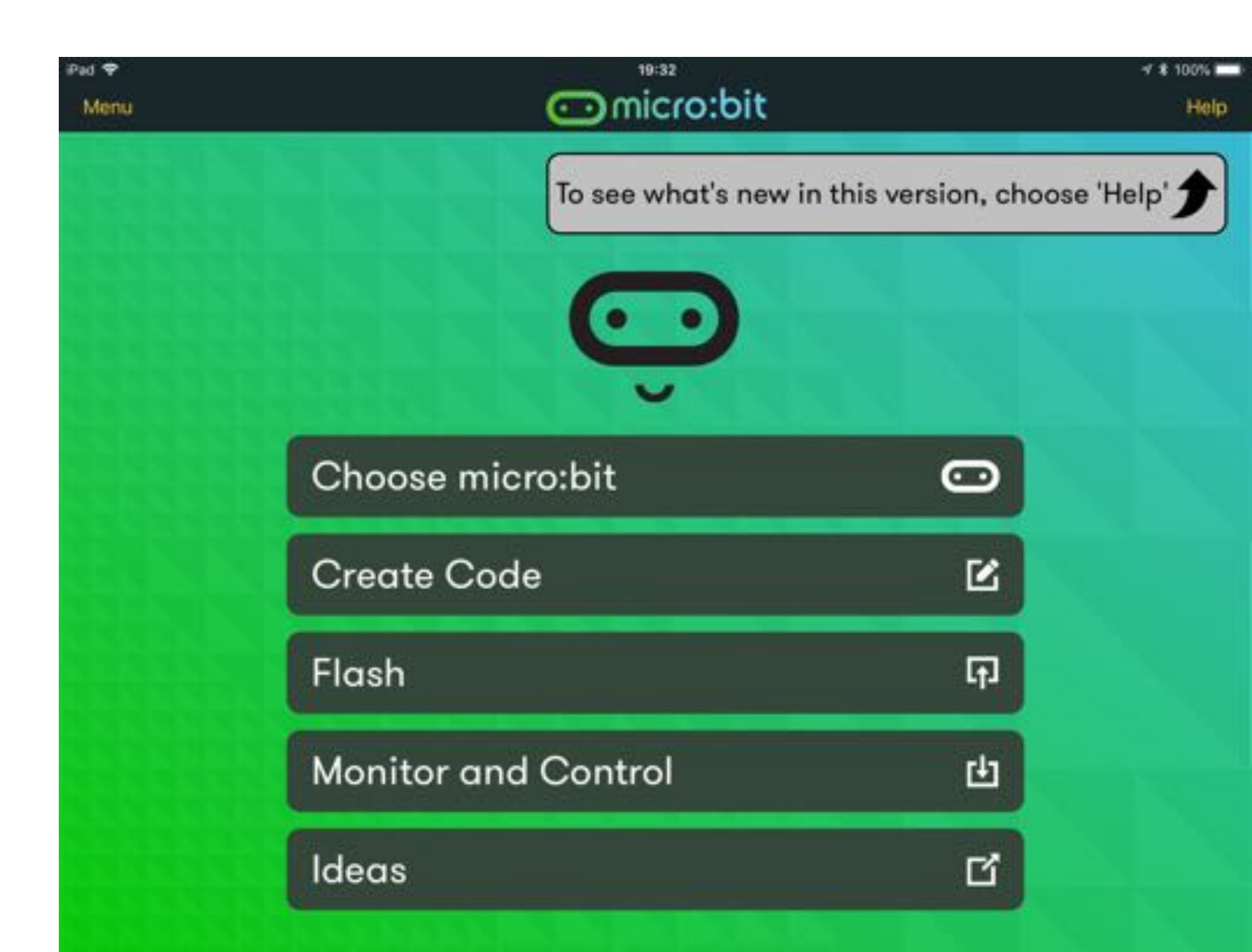

### Koble til

Gi micro:biten strøm med batteri eller USB-kabel. Følg instruksjonene i appen.

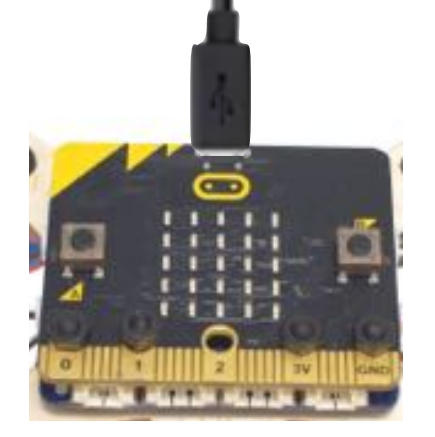

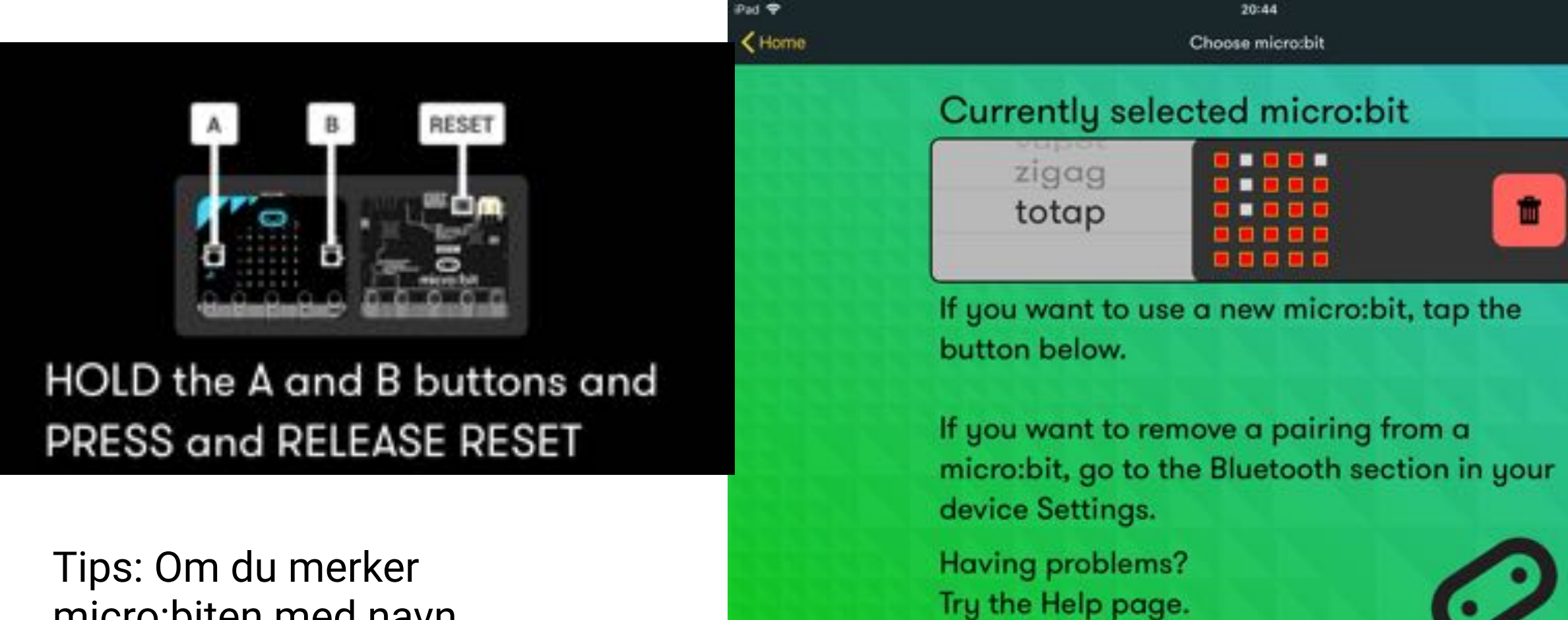

nicro:biten med navn f.eks "totap" så er det lettere å koble denne opp neste gang.

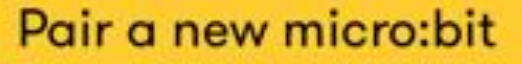

### Kom i gang med koding

Velg "monitor and control" for fjernkontrollen

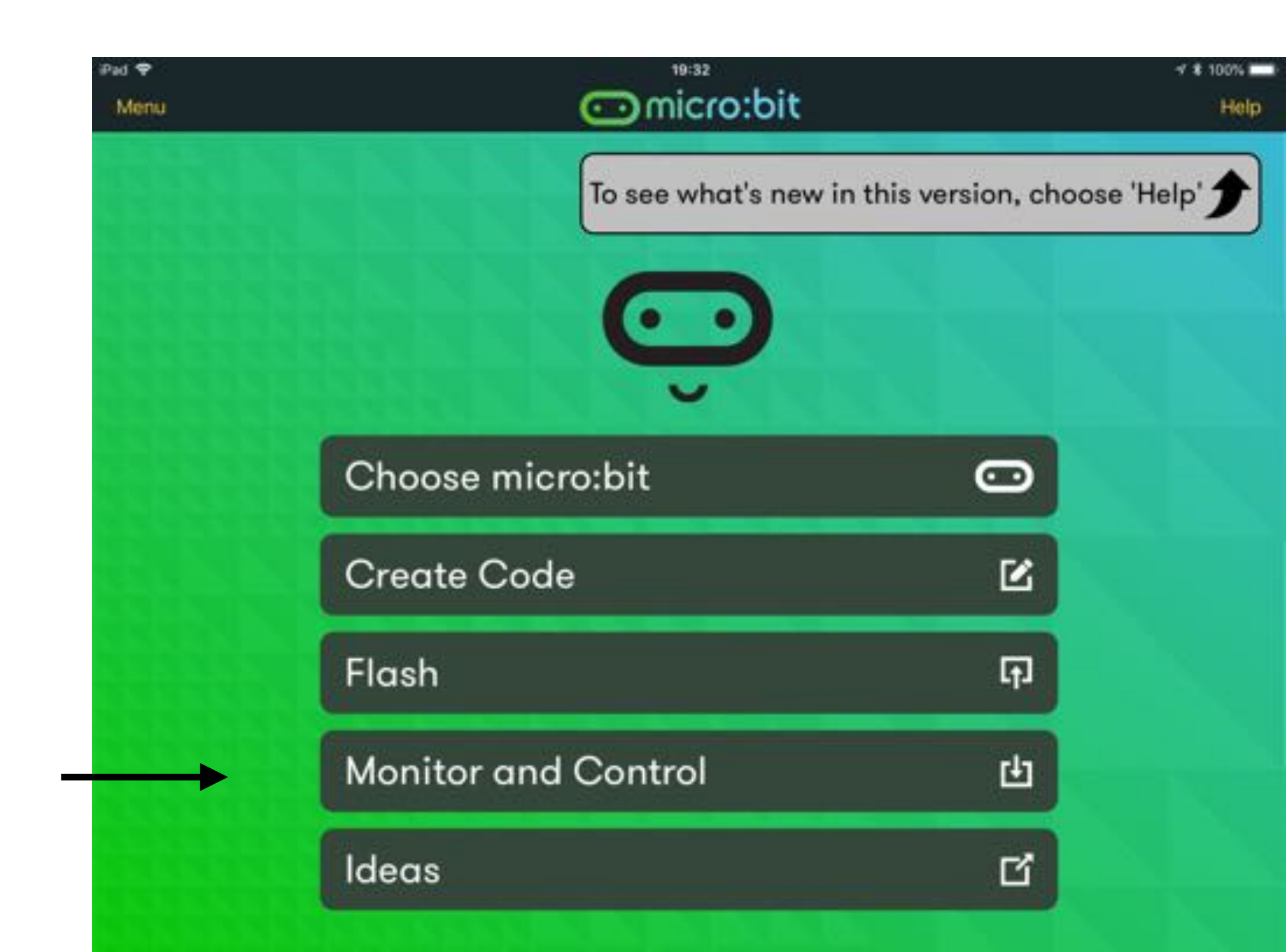

- 1.Trykk "add" for å legge til joystick-panelet.
- 2. Trykk "start" for å koble til.
- 3.Du kan også legge til flere elementer, som temperatur og aksellerasjon.

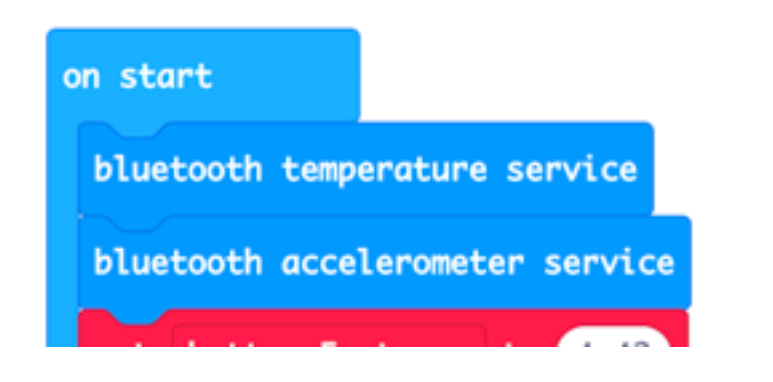

For å bruke temp/acc tjenesten, må du endre koden og legge til disse to blokkene i "on start". Lær mer om koding på side 9.

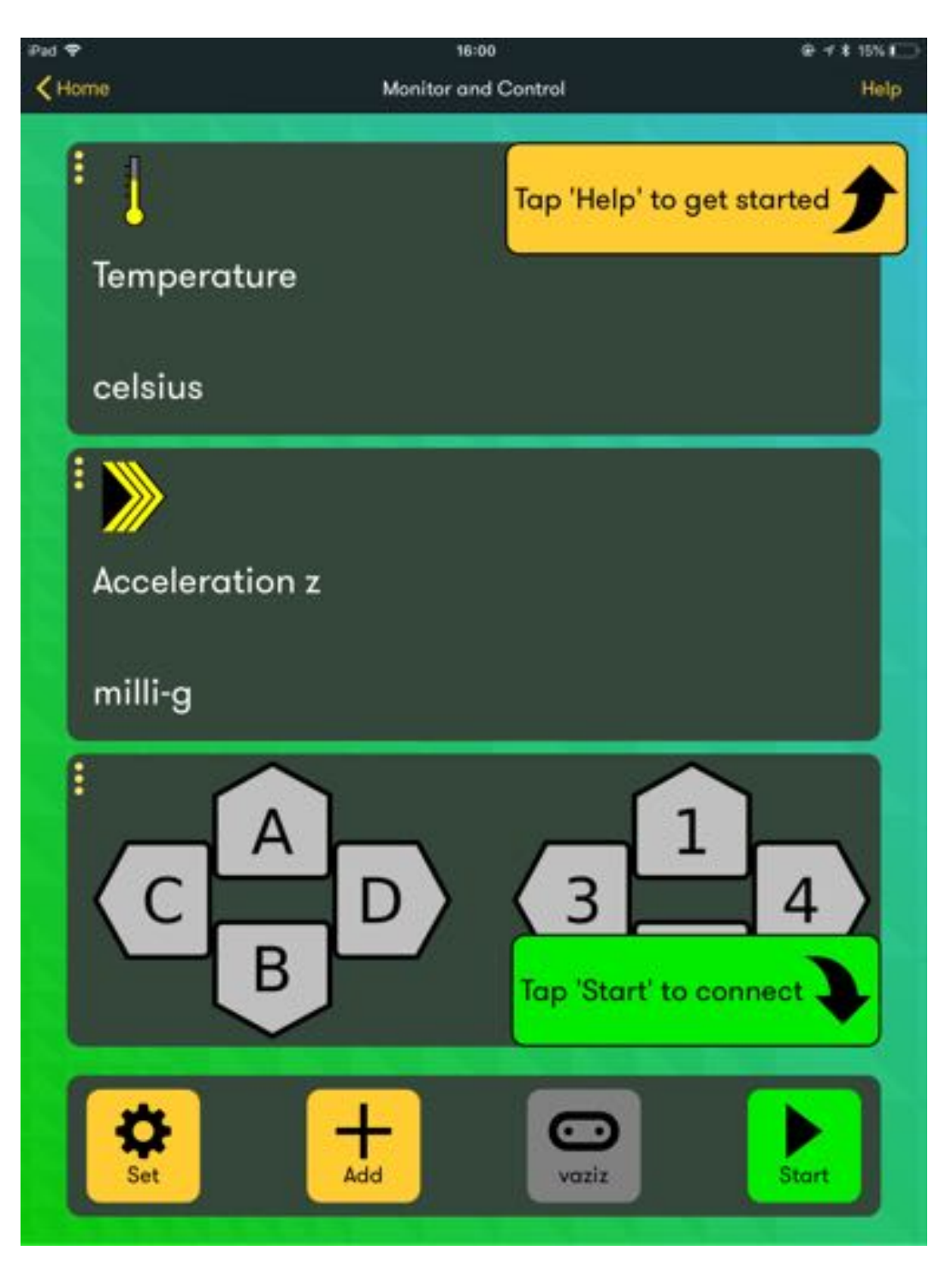

#### Joystick-panel

### Test tilkoblingen

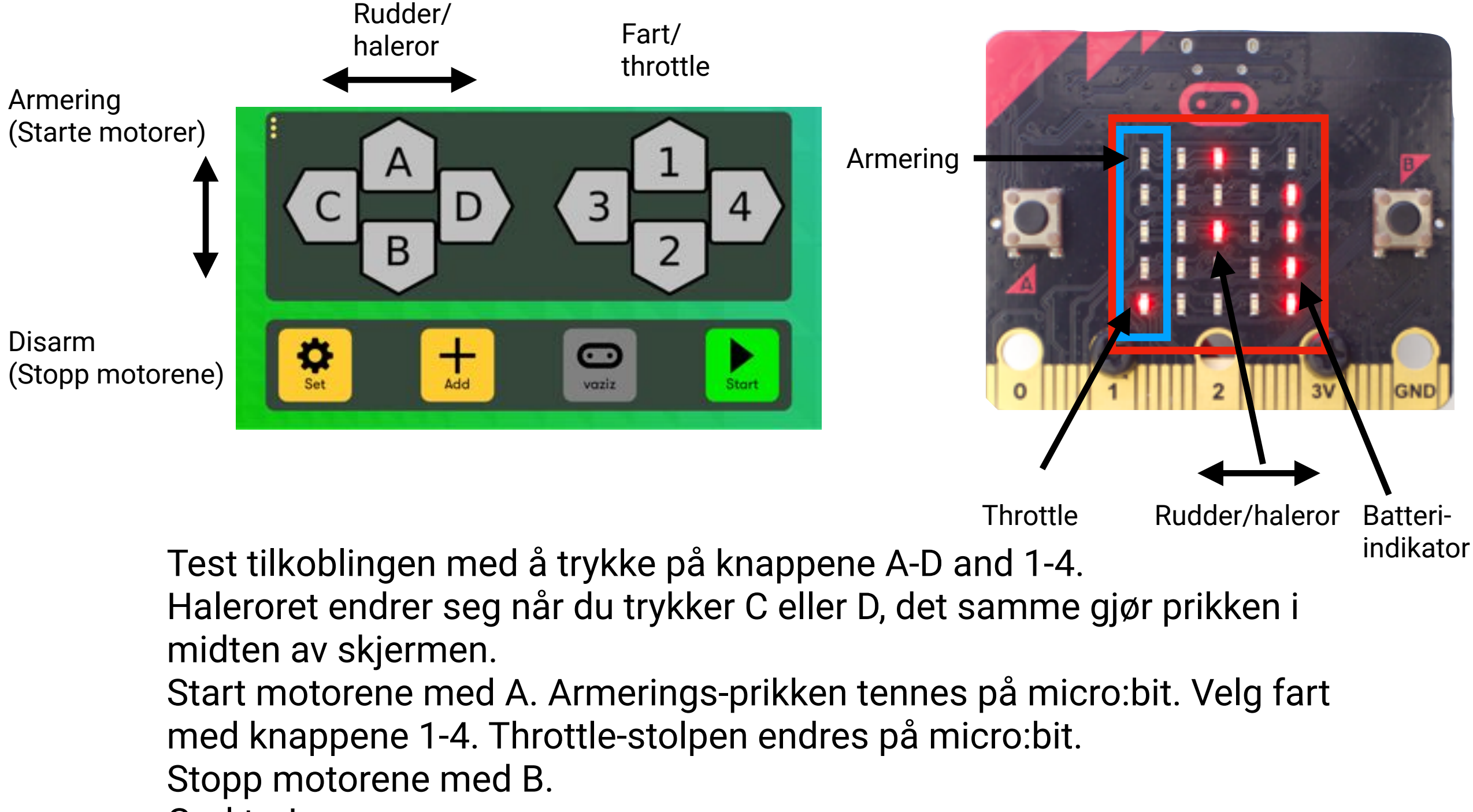

God tur!

## Endre fjernkontrollen

Du kan endre hvordan fjernkontrollen fungerer.

Alle knappene A-D og 1-4 can endres etter egne preferanser.

Prøv f.eks å endre styringsutslaget ved å sette høyere vinkel på C og D.

You kan også få svevebilen til å gå mye raskere ved å endre throttle-verdien, som her kun er satt til maks 50%.

For å endre koden, gå til <u>makecode.microbit.org</u> og importere koden. Se mer om koding: https:// www.makekit.no/microbit

Merk: Etter å ha oppdatert koden, må du kanskje gjøre ny oppkobling med micro:biten. Gå til bluetooth/system settings på iOS-enheten og velg "glem enheten" før du legger den inn på nytt i appen.

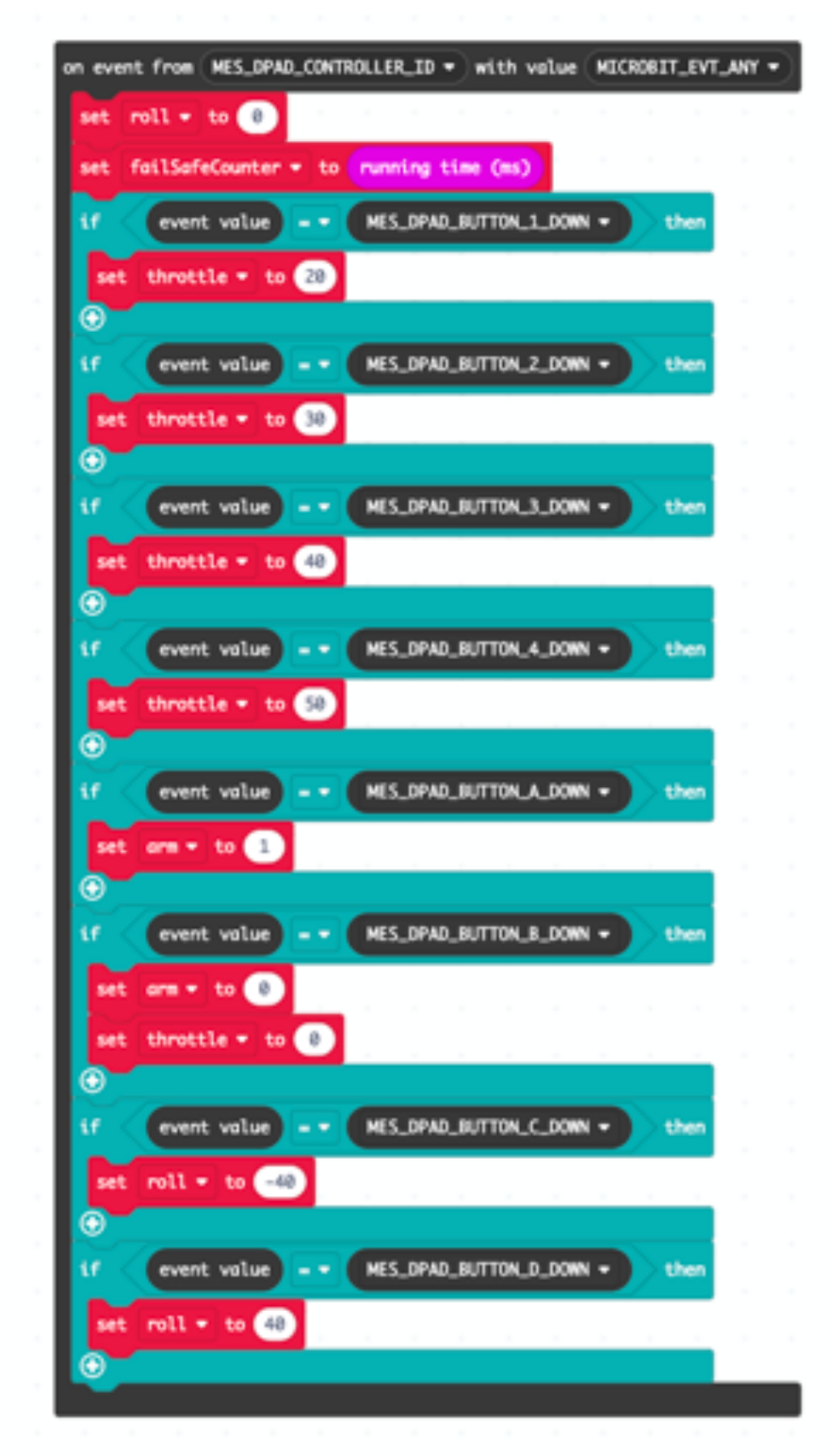

## Kontakt oss:

#### Få tips i Facebook-gruppen: www.facebook.com/groups/gohoverbit/

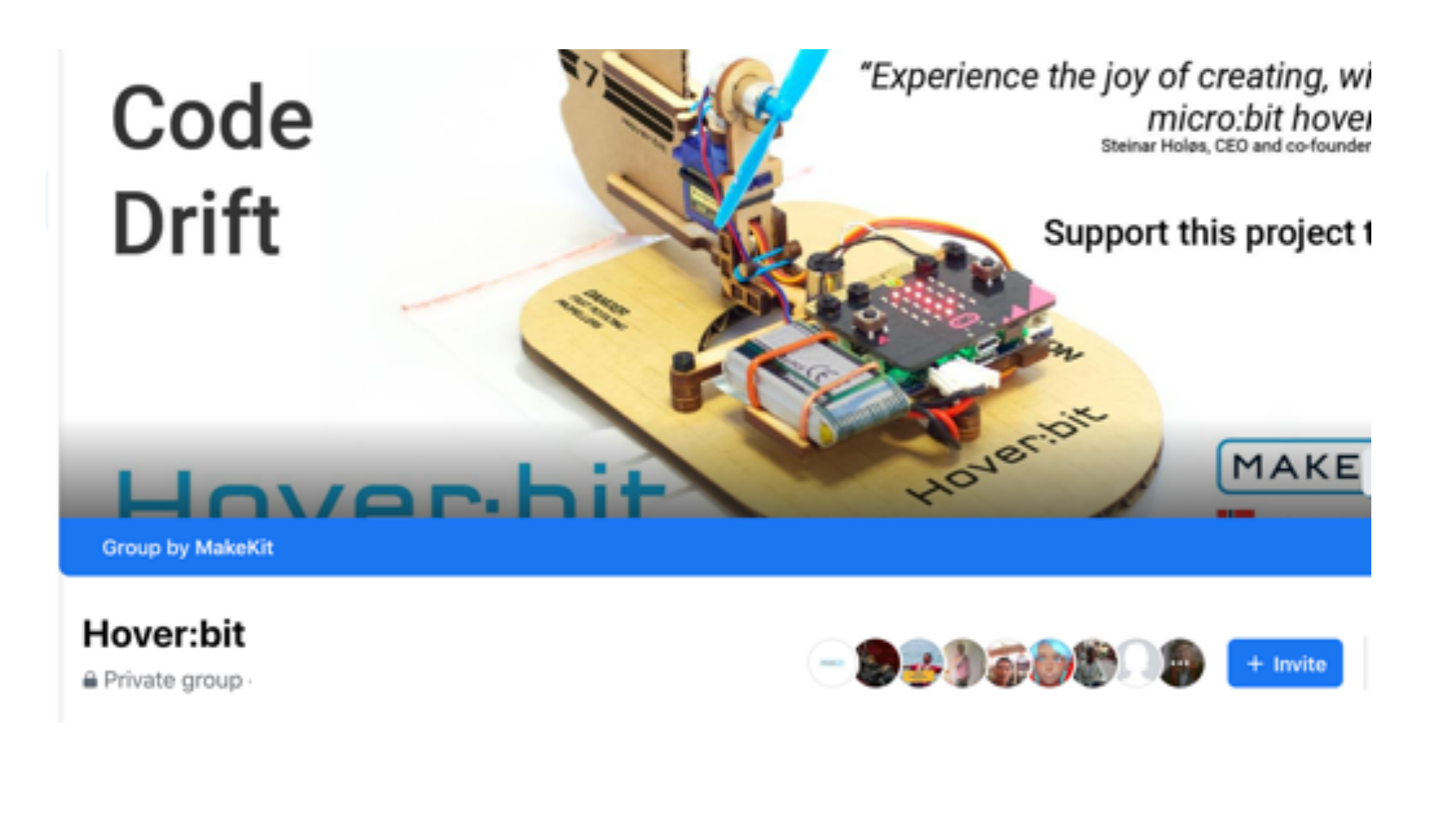

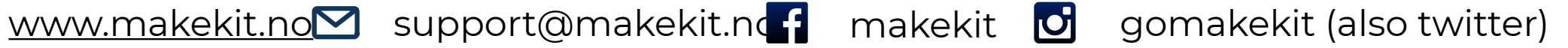